# การใช้งานบอร์ด ET-MINI MCP23017 ร่วมกับบอร์ด Raspberry Pi

 ให้ทำการเลือกจั้มเปอร์ SDA,SCL ไปที่ตำแหน่ง DIS เพื่อยกเลิกการใช้ตัวต้านทานพุลอัพ เนื่องจากบนบอร์ด Raspberry Pi มี ตัวต้านทานพุลอัพ อยู่บนบอร์ดแล้ว เลือกจั้มเปอร์ RES เป็น ENA และเลือกจั้มเปอร์ ADDRESS A2-A0 เป็น 0 ทั้งหมด ดัง รูป

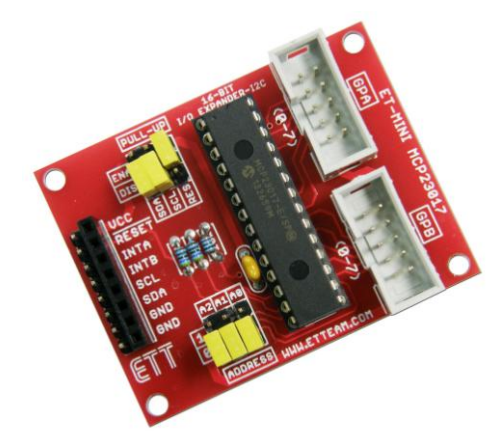

2. ต่อวงจรการเชื่อมต่อบอร์ด ET-MINI MCP23017 กับบอร์ด Raspberry Pi ดังรูป

| Raspberry Pi        | I | ET-MINI MCI | P23017                              |                 |
|---------------------|---|-------------|-------------------------------------|-----------------|
| +3.3V<br>SDA<br>SCI |   | VCC<br>SDA  | GPA                                 | ET-TEST 10P/OUT |
| GND                 |   | GND         | GPB                                 | ET-TEST 10P/INP |
|                     |   |             | 200(1 2exand<br>300(1 2exand<br>W ₩ |                 |

 การใช้งาน I2C บนบอร์ด Raspberry Pi นั้นจำเป็นต้องเปิดการใช้งานก่อน เนื่องจากค่าเริ่มต้นของบอร์ดจะถูกปิดการใช้งานไว้ ซึ่งการเปิดการใช้งาน I2C ทำได้โดยใช้คำสั่ง ( ตัวอย่างนี้ใช้อิมเมจ <u>2013-09-25-wheezy-raspbian</u>)

### sudo nano /etc/modules

ทำการเพิ่มข้อความต่อจากของเดิม 2 บรรทัด ดังรูป

### i2c-bcm2708 i2c-dev

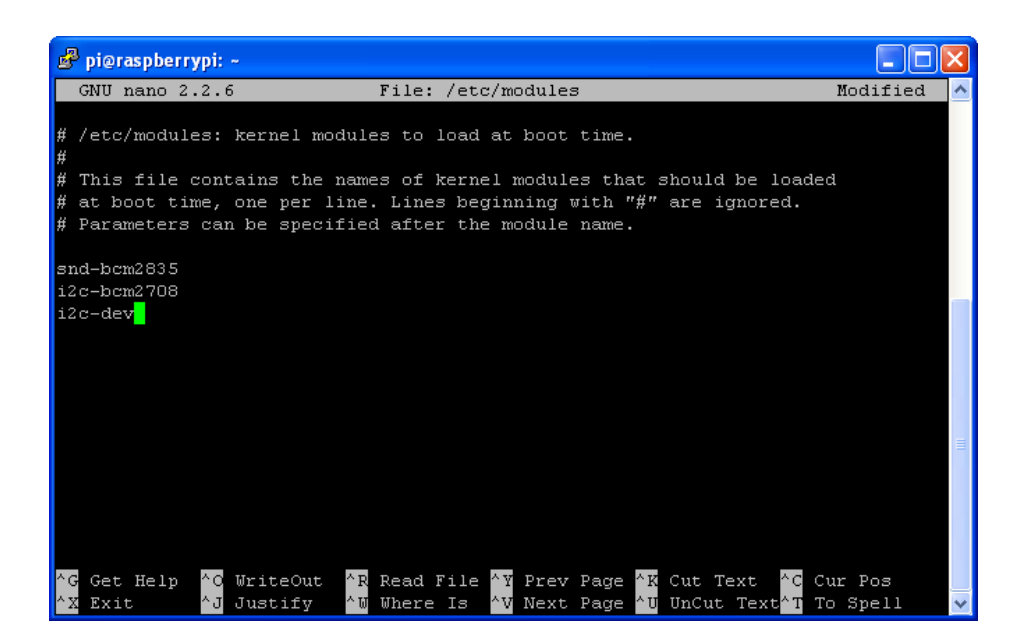

จากนั้น ให้กด CTRL-X และ Y เพื่อบันทึกไฟล์ที่แก้ไข

4. จากนั้นให้ทำการแก้ไขไฟล์ blacklist โดยใช้คำสั่ง

## sudo nano /etc/modprobe.d/raspi-blacklist.conf

ทำการเพิ่มเครื่องหมาย # หน้าข้อความ 2 บรรทัด ดังรูป

#### #blacklist spi-bcm2708 #blacklist i2c-bcm2708

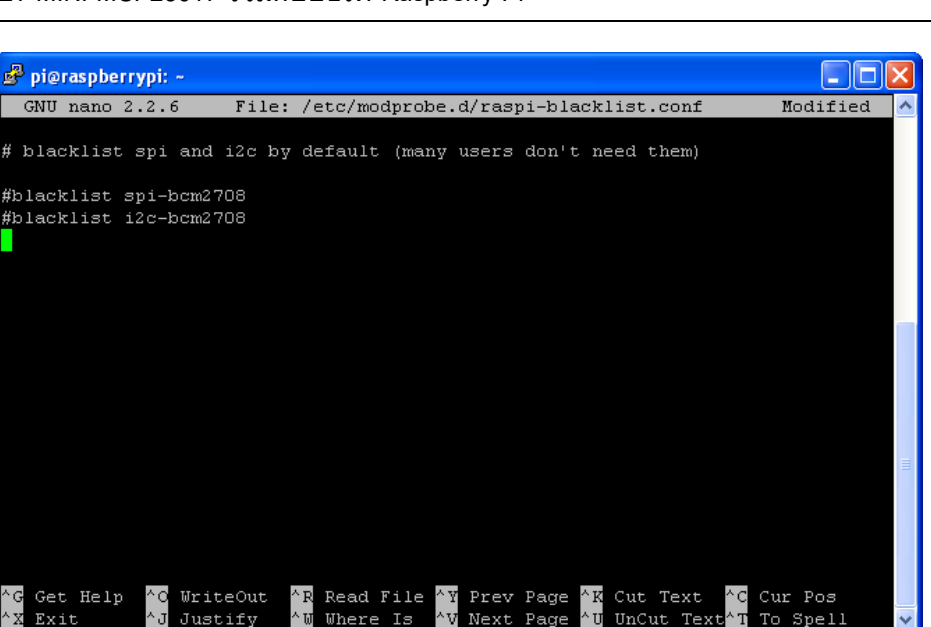

จากนั้น ให้กด CTRL-X และ Y เพื่อบันทึกไฟล์ที่แก้ไข

# 5. ทำการติดตั้งโมดูล smbus โดยใช้คำสั่ง

### sudo apt-get install python-smbus i2c-tools

6. เมื่อติดตั้ง smbus เสร็จ ให้ทำการรีบูตบอร์ด Raspberry Pi ใหม่ โดยใช้คำสั่ง

### sudo reboot

 จากนั้นให้เปิดบอร์ด Raspberry Pi ใหม่ และทดลองเขียนโปรแกรม ซึ่งตัวอย่างนี้จะเขียนโดยใช้ภาษา Python ซึ่งการติดตั้ง โปรแกรมและขั้นตอนการเขียนโปรแกรมจะไม่ขอกล่าวถึง ซึ่งสามารถศึกษาได้จากเอกสาร คู่มือเริ่มต้นการใช้งานบอร์ด Raspberry Pi ของบริษัทอีทีที

### import smbus

#bus = smbus.SMBus(0) # Rev 1 Pi use 0
bus = smbus.SMBus(1) # Rev 2 Pi use 1
DEVICE = 0x20 # Device address (A2-A0)
IODIRA = 0x00 # Pin direction register GPA
GPIOA = 0x12 # Register address GPA
IODIRB = 0x01 # Pin direction register GPB
GPIOB = 0x13 # Register address GPB
# Set all GPA pins as output
bus.write\_byte\_data(DEVICE,IODIRA,0x00)
# Set all GPB pins as input
bus.write\_byte\_data(DEVICE,IODIRB,0xFF)
print "Test ET-MINI MCP23017"

```
while True:
```

# MySwitch = bus.read\_byte\_data(DEVICE,GPIOB) bus.write\_byte\_data(DEVICE,GPIOA,MySwitch)

จากนั้นให้ทดลองรันโปรแกรม ซึ่งจากตัวอย่างโปรแกรมนี้จะทำการอ่านค่าสวิตช์จากพอร์ต GPB และไปแสดงผลการกดสวิตช์ที่ LED ผ่านทางพอร์ต GPA